# **EACTS COMMITTEE**

## **'Self-Nomination' Application Process**

#### How to Apply via the EACTS User Area

- 1. Login to the EACTS User Area
- 2. Go to My Profile (top right corner of the menu) and complete all required\* fields on each page:
  - 2.1. Personal complete all required fields (all fields are required unless specified as 'optional')
  - 2.2. Bio state your Primary expertise\*
  - 2.3. Topics of Interest select your specialty and topics of interest

|                                                                                                    |                                                                |                                                            | 🆚 Dashboard      | 😞 My Membership | ៉ Events 🗸 | በን Artefacts | 요 My Profile |
|----------------------------------------------------------------------------------------------------|----------------------------------------------------------------|------------------------------------------------------------|------------------|-----------------|------------|--------------|--------------|
| 요 My Profile : Stephanie Halksworth                                                                                                    | - 375182                                                       |                                                            |                  |                 |            |              |              |
| Personal Bio Topics of intere                                                                                                    | est Committee Data Privacy                                     |                                                            |                  |                 |            | 2            | Save Cancel  |
| 43380                                                                                                    | Upload CV and cover letter as one pdf                          |                                                            | 🏝 Upload         |                 |            |              |              |
|                                                                                                    | What is your primary Expertise?                                |                                                            |                  |                 |            |              |              |
| Please tick here to confirm your consent for EACTS to use your photo, name and biography on EACTS.org and social media for the purposes of promoting the |                                                                |                                                            |                  |                 |            | ACTS         |              |
|                                                                                                    | Describe your professional background and areas of expertise 🚱 |                                                            |                  |                 |            |              |              |
| Stephanie Halksworth                                                                                                    | H1 H2 H3 H4 H5 H6 P                                            | $B I \underline{U} + \underline{S} \equiv \underline{E} C$ | ් ර 🔗 Characters | :: O            |            |              |              |
|                                                                                                    |                                                                |                                                            |                  |                 |            |              |              |
|                                                                                                    |                                                                |                                                            |                  |                 |            |              |              |
|                                                                                                    |                                                                |                                                            |                  |                 |            |              |              |
|                                                                                                    |                                                                |                                                            |                  |                 |            |              |              |
|                                                                                                    |                                                                |                                                            |                  |                 |            |              |              |

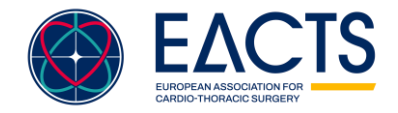

#### 3. Still in My Profile, click on Committee then Self Nomination

3.1. Click on Organisational Committee dropdown and select the relevant Committee, click Next

| 요 My Profile : Stephanie Halksworth - 375182                |                      |   |             |
|-------------------------------------------------------------|----------------------|---|-------------|
| My Committee Roles                                          |                      |   | >           |
| Self Nomination                                             |                      |   | <b>*</b>    |
| 1                                                           | 2                    | 3 | 4           |
| For what position, scholarship or fellowship would you li   | ke to be considered? |   |             |
| - Council                                                   |                      |   |             |
| > Domains                                                   |                      |   |             |
| > TaskForces                                                |                      |   |             |
| ✤ Organisational Committees                                 |                      |   |             |
| Clinical Practice Guidelines                                |                      |   |             |
| – Residents                                                 |                      |   |             |
| Quality Improvement Programme (QUIP)                        |                      |   |             |
| - Education                                                 |                      |   |             |
| <ul> <li>Women in Cardiothoracic Surgery (WiCTS)</li> </ul> |                      |   |             |
| <ul> <li>Francis Fontan Fund</li> </ul>                     |                      |   |             |
| <ul> <li>Allied Health Professionals</li> </ul>             |                      |   |             |
| Standing Committees                                         |                      |   |             |
| - Annual Meeting 2020                                       |                      |   |             |
|                                                             |                      |   | Next Cancel |

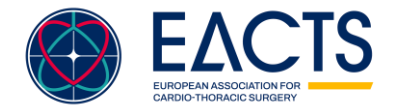

www.eacts.org

- 3.2. Under **Position(s)** Applied Role, select the role you wish to apply for (it may show a selection of membership types such as 'member, observer member etc).
- 3.3. Under **Upload CV and Cover Letter**, click on **Browse** and upload your <u>CV</u> and <u>Cover Letter</u> from your device. You can upload multiple documents (PDF only). Click *Next*.

| Personal Bio Topics of interest Committee Data Privacy                        |                         |      |         |  |  |
|-------------------------------------------------------------------------------|-------------------------|------|---------|--|--|
| My Committee Roles                                                            |                         |      | :       |  |  |
| Self Nomination                                                               |                         |      | N       |  |  |
| 1                                                                             |                         | 3    | 4       |  |  |
| Position(s) applied                                                           |                         |      |         |  |  |
| Position(s) applied $\diamond$                                                |                         | Role |         |  |  |
| Residents                                                                     | Select<br>Member        |      |         |  |  |
| Upload CV and cover letter (either as one file or two different files)        |                         |      |         |  |  |
|                                                                               | Browse Drag & drop file |      |         |  |  |
| If it is a single file, remove the existing one before uploading this new one |                         |      |         |  |  |
| File Name    No data to display                                               |                         |      | Actions |  |  |
|                                                                               |                         |      |         |  |  |

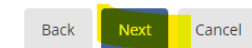

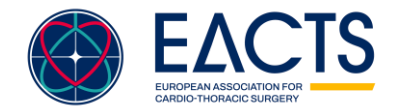

www.eacts.org

- 3.4. Under **Declaration of Interest**, select the most relevant option:
  - 3.4.1. To use existing DOI, select I confirm to use the existing DOI.
  - 3.4.2. To update existing DOI, select I would like to update my DOI and follow the instructions to add/remove conflicts.
  - 3.4.3. To submit a DOI for the first time, select I would like to update my DOI and follow the instructions to add conflicts or select none to report.
- 3.5. Please tick *I acknowledge the Terms & Conditions* and click **Update**.
- 3.6. Click *Next* to proceed.

| Personal Bio Topics of inf                                                                  | erest Committee | Data Privacy |   |   |                  |
|---------------------------------------------------------------------------------------------|-----------------|--------------|---|---|------------------|
| My Committee Roles                                                                          |                 |              |   |   | >                |
| Self Nomination                                                                             |                 |              |   |   | *                |
| (                                                                                           | )               | 2            | ) | 3 | <br>4            |
| Declaration of interests     I confirm to use the existing     I would like to update my Do | DOI<br>I        |              |   |   |                  |
|                                                                                             |                 |              |   |   | Back Next Cancel |
| Historical DOI                                                                              |                 |              |   |   | >                |

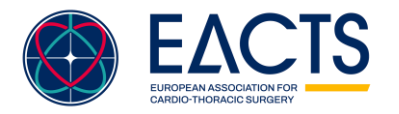

3.7. Click **Submit.** A popup will appear for you to <u>check</u> the details of your application.

3.8. If all details are correct, click Confirm. This will submit your application.

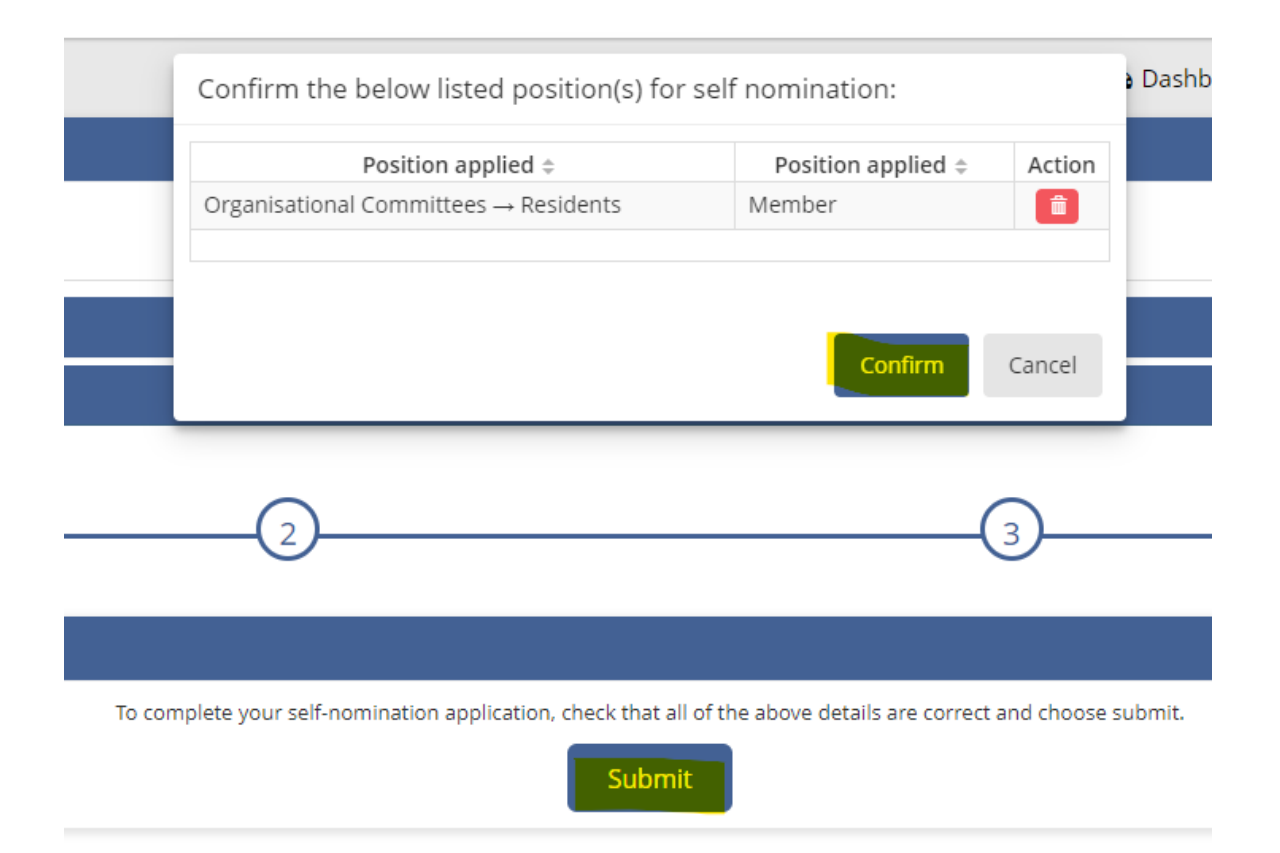

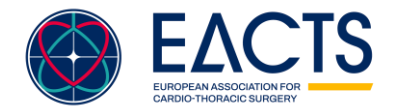

- 4. To check your application status, go back to the Self Nomination section:
  - 4.1. If you can see your application, it has been successfully submitted.
  - 4.2. If you cannot see your application, it has not been submitted.

4.3.

4.4. To apply for another role\*, please click **Add** (top right).

| B My Profile : Stephanie Halksworth - 375182             |        |               |              |  |  |  |
|----------------------------------------------------------|--------|---------------|--------------|--|--|--|
| Personal Bio Topics of interest Committee Data Privacy   |        |               |              |  |  |  |
| My Committee Roles                                       |        |               |              |  |  |  |
| Self Nomination 🗸                                        |        |               |              |  |  |  |
| View DDI Add                                             |        |               |              |  |  |  |
| Position applied +                                       | Role ¢ | Status ¢      | Applied on ¢ |  |  |  |
| Organisational Committees Clinical Practice Guidelines   | Member | DOI Submitted | 20/03/2023   |  |  |  |
| Organisational Committees → Clinical Practice Guidelines | Chair  | DOI Submitted | 20/03/2023   |  |  |  |
| Organisational Committees Residents                      | Member | DOI Submitted | 20/03/2023   |  |  |  |
|                                                          |        |               |              |  |  |  |

listorical DOI

### **Congratulations!** You have successfully applied to an EACTS Committee.

\*EACTS discourages applications to multiple task forces or committees at one time unless they are highly relevant to your expertise and interests.

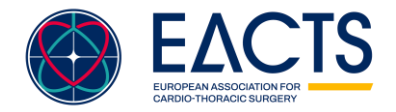